## 2019 美術のひろば 追加申込方法

第二次申込期間 2019年7月9日 9:00 ~ 7月24日

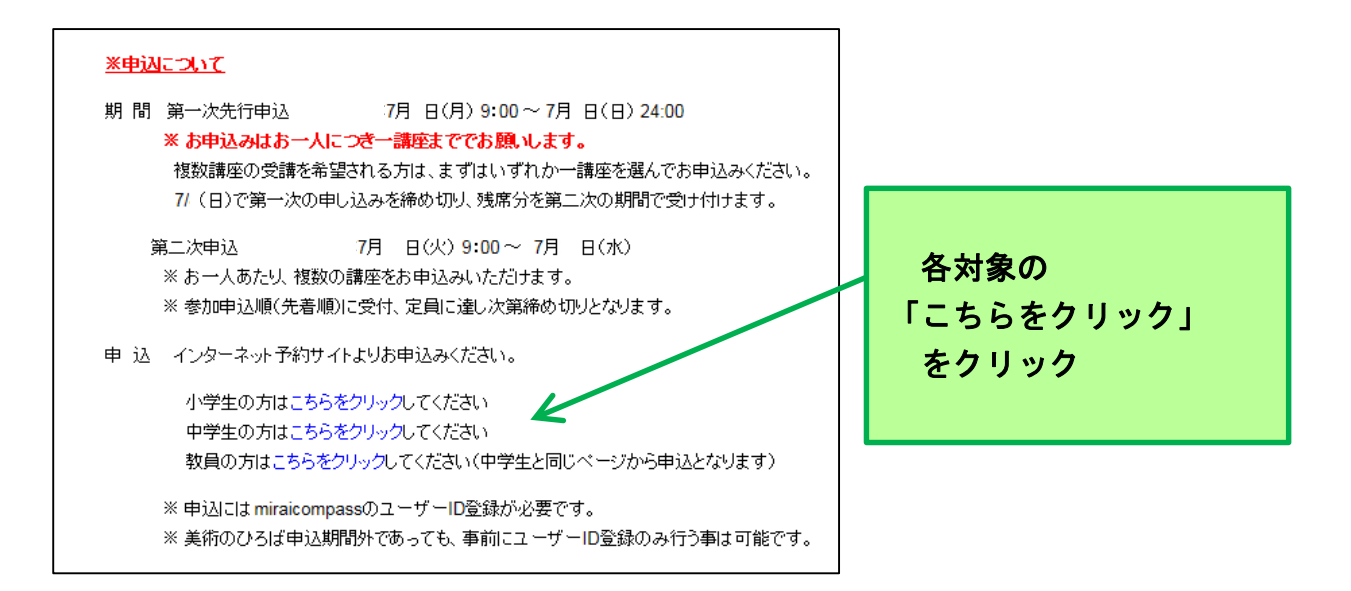

## <u>① miraicompass にログイン</u>

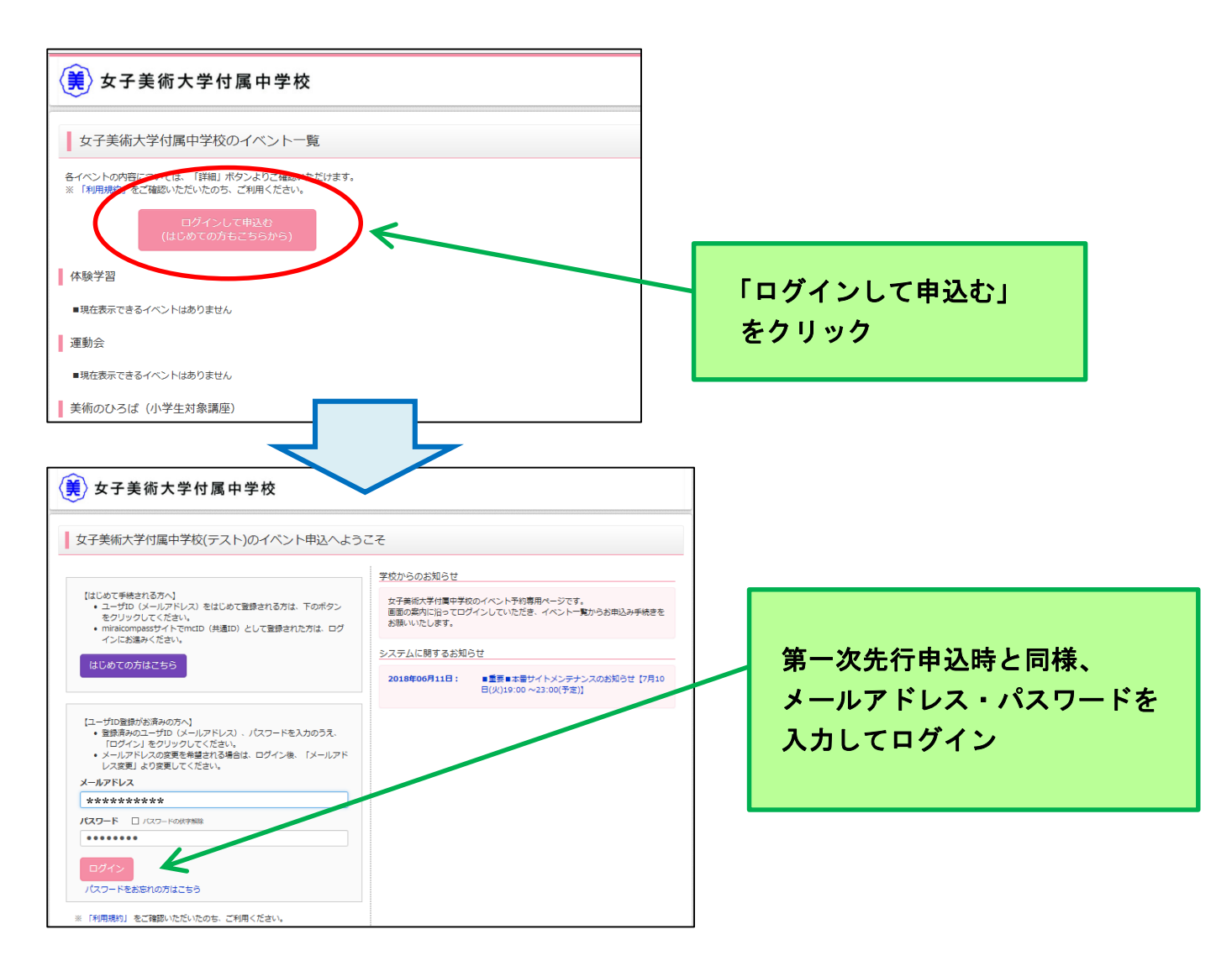

## ② 追加申込み作業

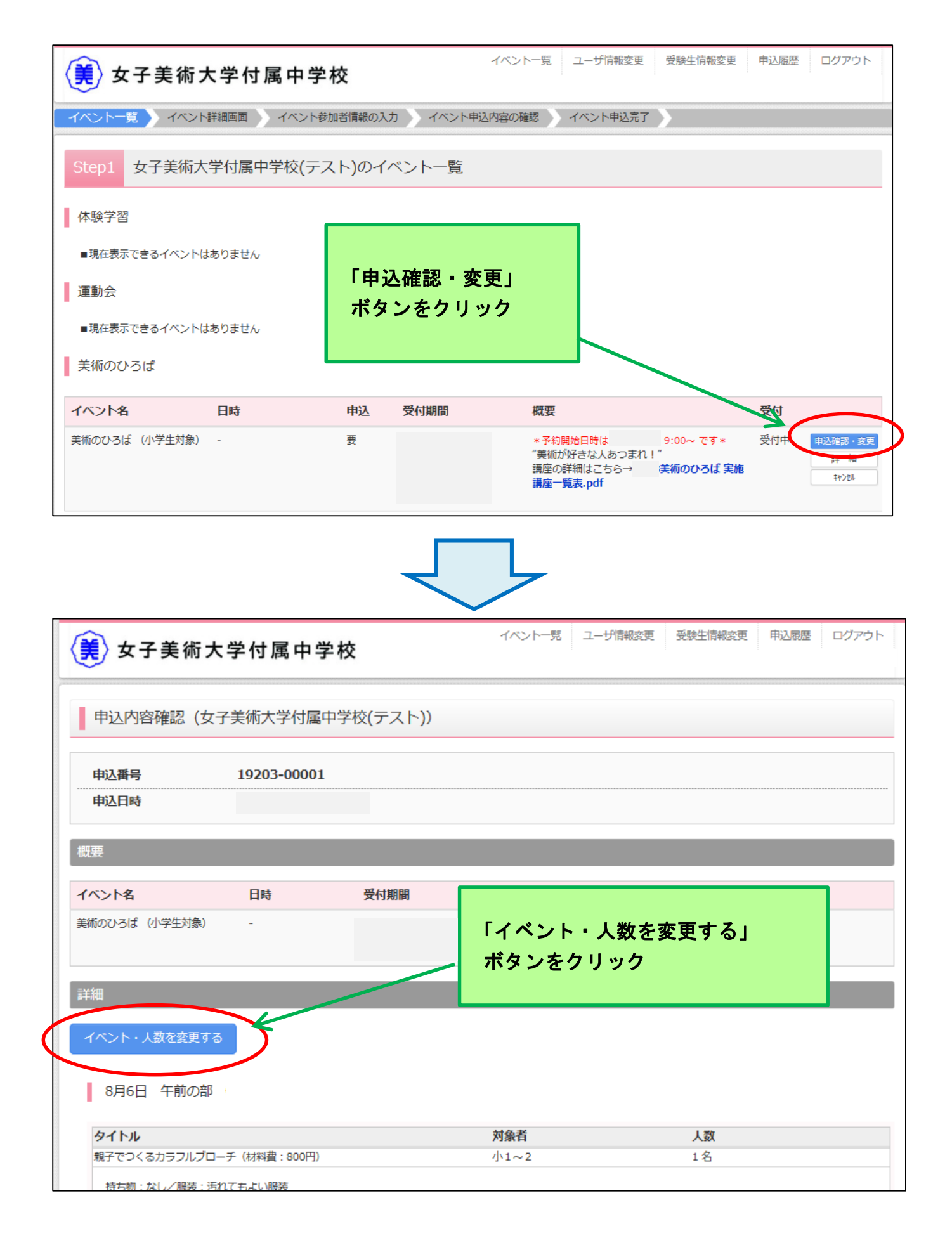

|                                                                                                    | 対象者                              | 定員                                  | 申込状況                                                                                                    | 人数                                           |  |  |
|----------------------------------------------------------------------------------------------------|----------------------------------|-------------------------------------|----------------------------------------------------------------------------------------------------|----------------------------------------------|--|--|
| 親子でつくるカラノルノローチ(材科賞:800円)                                                                                                    | 小1~2                             | 10 名                                | 0                                                                                                    |                                              |  |  |
| 持ち物:なし/服装:汚れてもよい服装                                                                                                    |                                  |                                     |                                                                                                    | 触らない!                                        |  |  |
| タイトル                                                                                                    | 古象技                              | 定日                                  | 申込状况                                                                                                    | 人数                                           |  |  |
|                                                                                                    |                                  |                                     | 0                                                                                                    | 0名 🗸                                         |  |  |
|                                                                                                    |                                  |                                     |                                                                                                    |                                              |  |  |
| 第一次先行申込で予約し                                                                                                    | ったものは角                           | 虫らず -                               |                                                                                                    |                                              |  |  |
| 追加したい講体を選択し                                                                                                    | て由し込ま                            | · .                                 |                                                                                                    | 10 A.                                        |  |  |
| 追加した。 ・ ・ ・ 一 に と い い                                                                                                    |                                  |                                     | 垣 加                                                                                                    |                                              |  |  |
|                                                                                                    |                                  | _                                   | 中达状况                                                                                                    | 人数                                           |  |  |
|                                                                                                    |                                  |                                     | 0                                                                                                    | - 0名<br>1名                                   |  |  |
| 持ち物:なし/服装:汚れてもよい服装                                                                                                    |                                  |                                     |                                                                                                    |                                              |  |  |
| タイトル                                                                                                    | 対象者                              | 定員                                  | 申込                                                                                                    | 人数                                           |  |  |
| 親子でつくるカラフルブローチ(材料費:800円)                                                                                                    | 小1~2                             | 10 名                                | 0                                                                                                    | 0名 🗸                                         |  |  |
|                                                                                                    |                                  |                                     | 一                                                                                                    |                                              |  |  |
|                                                                                                    |                                  |                                     | 『下まで」                                                                                                    |                                              |  |  |
| タイトル                                                                                                    | 対象者                              | 定員                                  | 町下まで<br>スク                                                                                                    |                                              |  |  |
| <b>タイトル</b><br>親子でつくるカラフルブローチ(材料費:800円)                                                                                                    | <b>対象者</b><br>小1~2               | <b>定員</b><br>10 名                   | 中込<br>○ ロ                                                                                                    | 人数<br>□0名                                    |  |  |
| <b>タイトル</b><br>親子でつくるカラフルプローチ(材料費:800円)<br>持ち物:なし/服装:汚れてもよい服装                                                                                                    | <b>対象者</b><br>小1~2               | <b>定員</b><br>10 名                   | 中込<br>・<br>・<br>・<br>・<br>・<br>・<br>・<br>・<br>・<br>・<br>・<br>・<br>・                                                                                                    | 人数<br>0名 V                                   |  |  |
| <b>タイトル</b><br>親子でつくるカラフルブローチ(材料費:800円)<br>持ち物:なし/服装:汚れてもよい服装                                                                                                    | <b>対象者</b><br>小1~2               | <b>定員</b><br>10 名                   | 申込<br>つ                                                                                                    | 人数<br>0名 マ                                   |  |  |
| <b>タイトル</b><br>親子でつくるカラフルブローチ(材料費:800円)<br>持ち物:なし/服装:汚れてもよい服装<br>8月7日 午後の部                                                                                                    | <b>対象者</b><br>小1~2               | 定員<br>10 名                          | ■下までスクロール                                                                                                    | 人数<br>0名 V                                   |  |  |
| <b>タイトル</b><br>親子でつくるカラフルブローチ(材料費:800円)<br>持ち物:なし/服装:汚れてもよい服装<br>8月7日 午後の部                                                                                                    | <b>対象者</b><br>小1~2               | <b>定員</b><br>10 名                   | 中込<br>つ                                                                                                    | 人数<br>0名 <b>、</b>                            |  |  |
| <b>タイトル</b><br>親子でつくるカラフルブローチ(材料費:800円)<br>持ち物:なし/服装:汚れてもよい服装<br>8月7日 午後の部<br><b>タイトル</b>                                                                                                    | <b>対象者</b><br>小1~2<br><b>対象者</b> | 定員<br>10名<br>定員                     | <ul> <li>中込</li> <li>・</li> <li>・<td>人数<br/>0名 ~<br/>人数</td></li></ul> | 人数<br>0名 ~<br>人数                             |  |  |
| <b>タイトル</b><br>親子でつくるカラフルブローチ(材料費:800円)<br>持ち物:なし/服装:汚れてもよい服装<br>8月7日 午後の部<br><b>タイトル</b>                                                                                                    | <b>対象者</b><br>小1~2<br><b>対象者</b> | 定員<br>10名<br>定員<br>10名              | 申込<br>○ 申込<br>○ 申込<br>● 申込<br>● 日 日 日 日 日 日 日 日 日 日 川 日 川 日 <td>人数<br/>○名 ✓<br/>人数<br/>○名 ✓</td>                                                                                                    | 人数<br>○名 ✓<br>人数<br>○名 ✓                     |  |  |
| タイトル         親子でつくるカラフルプローチ(材料費:800円)         持ち物:なし/服装:汚れてもよい服装         8月7日 午後の部         タイトル         「申込内容を変更する」                                                                                              | 対象者<br>小1~2<br>対象者<br>をクリック      | 定員<br>10名<br><b>定員</b><br>10名       | 中込<br>○                                                                                                    | 人数<br>○名 ~<br>人数<br>○名 ~                     |  |  |
| タイトル         親子でつくるカラフルブローチ(材料費:800円)         持ち物:なし/服装:汚れてもよい服装         8月7日 午後の部         タイトル         「申込内容を変更する」                                                                                              | 対象者<br>小1~2<br>対象者<br>をクリック      | 定員<br>10名<br>定員<br>10名<br>定員        | 申込!<br>の<br>申込!<br>の<br>中込!<br>の<br>日<br>い<br>の<br>日<br>い<br>の<br>日<br>い<br>の<br>日<br>い<br>の<br>の<br>日<br>い<br>の<br>の<br>日<br>い<br>の<br>の<br>日<br>い<br>の<br>の<br>の<br>日<br>い<br>の<br>の<br>の<br>の<br>の<br>の<br>日<br>い<br>の<br>の<br>の<br>の<br>の<br>の<br>の<br>の<br>の<br>の<br>の<br>の<br>の                                                                                                    | 人数<br>○名 ✓<br>人数<br>○名 ✓                     |  |  |
| タイトル<br>親子でつくるカラフルブローチ(材料費:800円)<br>持ち物:なし/服装:汚れてもよい服装<br>8月7日 午後の部<br>タイトル<br>「申込内容を変更する」<br>親子でつくるカラフルブローチ(材料費:800円)                                                                                           | 対象者<br>小1~2<br>対象者<br>をクリック      | 定員<br>10名<br>定員<br>10名<br>定員<br>10名 | 申込<br>の                                                                                                    | 人数<br>○名 ~<br>人数<br>○名 ~<br>人数               |  |  |
| タイトル         親子でつくるカラフルブローチ(材料費:800円)         持ち物:なし/服装:汚れてもよい服装         8月7日午後の部         タイトル         「申込内容を変更する」         親子でつくるカラフルブローチ(材料費:800円)                                                              | 対象者<br>小1~2<br>対象者<br>をクリック      | 定員<br>10名<br>定員<br>10名<br>定員<br>10名 | 申込<br>の<br>中込状況<br>の                                                                                                    | 人数<br>○名<br>人数<br>○名<br>人数<br>○名<br>人数<br>○名 |  |  |
| タイトル         親子でつくるカラフルブローチ(材料費:800円)         持ち物:なし/服装:汚れてもよい服装         8月7日 午後の部         タイトル         「申込内容を変更する」         親子でつくるカラフルブローチ(材料費:800円)         親子でつくるカラフルブローチ(材料費:800円)         持ち物:なし/服装:汚れてもよい服装 | 対象者<br>小1~2<br>対象者<br>をクリック      | 定員<br>10名<br>定員<br>10名<br>定員<br>10名 | 申込<br>の                                                                                                    | 人数<br>○名 ~<br>人数<br>○名 ~<br>人数               |  |  |

③ 受付票出力

| 😧 女子美術大                | 学付属中学校                    | ξ          | 11                                        | ント―覧 ユ             | ザ情報変更  | 受験生情報変更  | 电 申込履歴                | ログアウト    |
|------------------------|---------------------------|------------|-------------------------------------------|--------------------|--------|----------|-----------------------|----------|
| 申込内容確認(女子              | 主新大学付属中学                  | 校(テスト)     | )                                         |                    |        |          |                       |          |
| ■更新が完了しました。            |                           |            |                                           |                    |        |          |                       |          |
| 申込番号 申込日時              | 19203-00001               |            |                                           |                    |        |          |                       |          |
|                        | 日時                        | 受付期間       | 4                                         | であり開始日時は           | 9:0    | 10~ です * |                       |          |
| 詳細                     |                           |            |                                           | 風座の詳細はこれ           | 55→ 美術 | のひろば 実施講 | 座 <sup>一</sup> 覧表.pdf |          |
| 8月6日 午前の部              |                           |            | 허쇼리                                       | ۷                  |        | 1.30     |                       |          |
| タイトル<br>#スズマイスカニフルブロー  | マ (++約書・200円)             |            | 刈録1                                       | -                  |        | 人会       |                       |          |
| 持ち物:なし/服装:汚れ           | にもよい服装                    |            |                                           |                    |        |          |                       |          |
| 山牙权(子仪官哇曲亏)            |                           |            |                                           |                    |        |          | までスク[                 |          |
| 受付票を出                  | ነታ                        |            |                                           |                    |        |          | ロ<br> <br>ル<br>       |          |
| 第一次申込み分<br>が反映されてい。    | + 第二次申込み<br>るかを確認してくフ<br> | ゆ分<br>ださい。 |                                           |                    |        | 7        | 7                     | <b>-</b> |
| 保護者等情報の確認              |                           |            |                                           |                    |        |          | •                     |          |
| 保護者氏名(漢字)<br>保護者氏名(カナ) |                           |            |                                           |                    |        |          |                       |          |
|                        |                           |            | <u>受付票PDFの表示・印刷</u><br>受付票出力<br>戻る<br>ロクア | <u>בסווד</u><br>לא | )      |          |                       |          |

## \* 以上で追加申込み手続は完了です \*